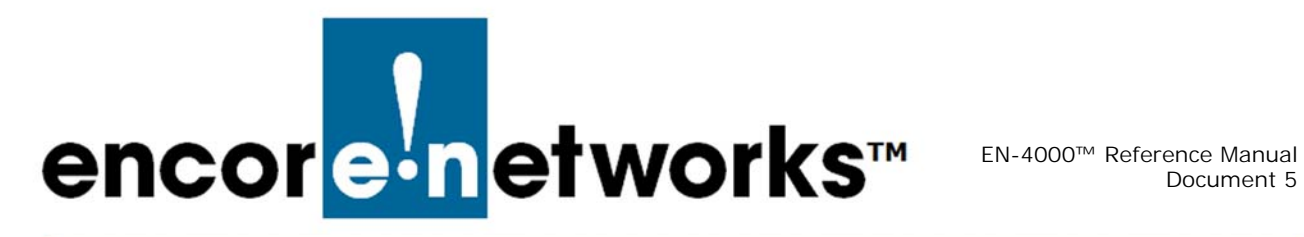

## Configuring Chassis Ports in the EN-4000

he EN-4000 is the newest member of Encore Networks' family of routers. It provides wireless and cabled connections to a local area network (LAN) and to peripheral devices and remote devices.

Follow the procedures in this discussion to configure the EN-4000.

Also see Configuring the EN-4000's Serial Ports.

## Port Interfaces 5.1

Confer with your network administrator to get values for this configuration.

- 1 Select the **Network** management area.
- 2 Select the Interfaces configuration area.
  - The EN-4000 Interface Overview Screen is displayed (Figure 5-1).

Figure 5-1. EN-4000 Interface Overview Screen

| Status System Network   | Statistics Logout                                  |             |           |              |     |      |          |   |      |        |             |          |        |
|-------------------------|----------------------------------------------------|-------------|-----------|--------------|-----|------|----------|---|------|--------|-------------|----------|--------|
| Interfaces Firewall Sta | tic Routes Load Sharing/Failover QoS               | Diagnostics | Hostnames | DHCP and DNS | VPN | VRRP | Serial   | _ | _    | _      | _           | _        | _      |
| terfaces                |                                                    |             |           |              |     |      |          |   |      |        |             |          |        |
|                         |                                                    |             |           |              |     |      |          |   |      |        |             |          |        |
| Interface Overview      |                                                    |             |           |              |     |      |          |   |      |        |             |          |        |
| Network                 | Status                                             |             |           |              |     |      |          |   | А    | ctions |             |          |        |
|                         | Uptime: 0h 2m 22s                                  |             |           |              |     |      |          |   |      |        |             |          |        |
| LAN                     | MAC-Address: 00:A0:EB:03:59:1                      | 5           |           |              |     | 474  |          |   |      |        | <b>E</b> 10 |          |        |
| (ي الله الله            | RX: 114.20 KB (1087 Pkts.)                         |             |           |              |     | ι.   | Connect  |   | Stop |        | Edit        | <b>×</b> | Delete |
| br-lan                  | IPv4: 192.168.1.1/24                               |             |           |              |     |      |          |   |      |        |             |          |        |
|                         | Uptime: 0h 2m 18s                                  |             |           |              |     |      |          |   |      |        |             |          |        |
| WAN                     | MAC-Address: 00:A0:EB:03:59:11                     | 5           |           |              |     | a    | Constant |   | 0    |        | E da        |          | Delete |
| 2                       | RX: 174.36 KB (993 Pkts.) TX: 60.33 KB (380 Pkts.) |             |           |              |     | i9   | Connect  |   | Stop | 2      | Edit        | *        | Delete |
| ethu                    | IPv4: 192.168.101.51/24                            |             |           |              |     |      |          |   |      |        |             |          |        |
|                         |                                                    |             |           |              |     |      |          |   |      |        |             |          |        |

- To define a new interface, select Add New Interface. 3
  - The Screen to Create an Interface is displayed (Figure 5-2).

Figure 5-2. Screen to Create an Interface

|     |                             |                |               |          |             |                      |                                                                        |                           |          |   | Unsave | d Changes: 24 |
|-----|-----------------------------|----------------|---------------|----------|-------------|----------------------|------------------------------------------------------------------------|---------------------------|----------|---|--------|---------------|
| enc | cor <mark>e•n</mark> etwork | (S             |               |          |             |                      |                                                                        |                           |          |   |        |               |
| St  | atus System Network         | Statistics     | Logout        |          |             |                      |                                                                        |                           |          |   |        |               |
| In  | terfaces DHCP and DNS       | Hostnames      | Static Routes | Firewall | Diagnostics | QoS                  | Configure Diagnostics                                                  | MAC Device Info Overrides | Multiwan |   |        | _             |
| Cre | eate Interface              |                |               |          |             |                      |                                                                        |                           |          |   |        |               |
|     | Name of the new interface   |                |               |          | (@ Th       | e allow              | red characters are: A-Z, a                                             | -z, 0-9 and _             |          |   |        |               |
| 1   | Protocol of the new interfa | ce             |               |          | Stati       | c addre              | ess                                                                    |                           |          |   |        |               |
| 1   | Create a bridge over multip | ole interfaces |               |          |             |                      |                                                                        |                           |          |   |        |               |
|     | Cover the following interfa | ce             |               |          |             | Ethe<br>Ethe<br>Cust | rrnet Adapter: "eth0" (v<br>rrnet Adapter: "eth1" (v<br>com Interface: | van)<br>an)               |          |   |        |               |
|     | Back to Overview            | _              |               |          | _           | _                    |                                                                        |                           |          | _ |        | Submit        |

- 4 Fill out the fields on the Screen to Create an Interface.
- **5** Select the **Submit** button (in the lower right corner of the screen) to add the interface.
- 6 Select the **Back to Overview** button (in the lower left corner of the screen) to return to the general network interfaces screen.
  - The EN-4000 Interface Overview Screen is redisplayed, showing the new interface.

## 5.2 Configuring a LAN Port

Confer with your network administrator to get values for this configuration.

- 1 Select the **Network** management area.
- 2 Select the Interfaces configuration area.
  - The EN-4000 Interface Overview Screen is displayed (Figure 5-3).

Figure 5-3. EN-4000 Interface Overview Screen

| atus System Network       | Statistics Logout                |             |           |              |     |      |         |   |      |        |      |   |        |
|---------------------------|----------------------------------|-------------|-----------|--------------|-----|------|---------|---|------|--------|------|---|--------|
| nterfaces Firewall Static | Routes Load Sharing/Failover QoS | Diagnostics | Hostnames | DHCP and DNS | VPN | VRRP | Serial  |   |      |        | _    |   |        |
| orfacor                   |                                  |             |           |              |     |      |         |   |      |        |      |   |        |
| .erraces                  |                                  |             |           |              |     |      |         |   |      |        |      |   |        |
| Interface Overview        |                                  |             |           |              |     |      |         |   |      |        |      |   |        |
|                           |                                  |             |           |              |     |      |         |   |      |        |      |   |        |
| Network                   | Status                           |             |           |              |     |      |         |   | A    | ctions |      |   |        |
|                           | Uptime: 0h 2m 22s                |             |           |              |     |      |         |   |      |        |      |   |        |
| LAN                       | MAC-Address: 00:A0:EB:03:59:16   |             |           |              |     | ~    |         | - |      |        |      |   |        |
| ( 🛃 ) التي                | RX: 114.20 KB (1087 Pkts.)       |             |           |              |     | 2    | Connect |   | Stop |        | Edit | * | Delete |
| br-lan                    | IPv4: 192.168.1.1/24             |             |           |              |     |      |         |   |      |        |      |   |        |
|                           | Untime: 0h 2m 19a                |             |           |              |     |      |         |   |      |        |      |   |        |
| WAN                       | MAC-Address: 00:A0:EB:03:59:15   |             |           |              |     |      |         |   |      |        |      |   |        |
| <u>_</u>                  | RX: 174.36 KB (993 Pkts.)        |             |           |              |     | 2    | Connect | 8 | Stop | 2      | Edit | × | Delete |
| eth0                      | TX: 60.33 KB (380 Pkts.)         |             |           |              |     |      |         |   |      |        |      |   |        |
|                           | IPV4: 192.168.101.51/24          |             |           |              |     |      |         |   |      |        |      |   |        |
|                           |                                  |             |           |              |     |      |         |   |      |        |      |   |        |

- **3** Select the **Edit** button in the **LAN** interface row.
- 4 If necessary, select the General Setup tab.
  - The LAN Interface General Setup Screen is displayed (Figure 5-4).

| atus System Network Statistics                     | *                                                                                                    |
|----------------------------------------------------|----------------------------------------------------------------------------------------------------|
| terfaces DHCP and DNS Hostnames Static R           | Several Diagnostics OoS Configure Diagnostics MAC Device Info Overrides Multiwan                                                                                            |
| AN LAN                                             |                                                                                                    |
|                                                    |                                                                                                    |
| erfaces - LAN                                      |                                                                                                    |
| this page you can configure the network interfaces | <li>i. You can bridge several interfaces by ticking the "bridge interfaces" field and enter the names of several network interfaces separat<br/>VLANIR (e.g.: eth0.1).</li> |
| Common Configuration                               |                                                                                                    |
| General Setup Advanced Settings Physical Se        |                                                                                                    |
| Status                                             | Untime: 4d 3h 41m 43s                                                                                                    |
|                                                    | MAC-Address: 00:A0:EB:01:F1:30                                                                                                    |
|                                                    | br-lan <b>TX</b> : 198.76 MB (202929 Pkts.)                                                                                                    |
| D                                                  | IPV4. 192.100.1.1/24                                                                                                    |
| Protocol                                           | Static address                                                                                                    |
| IPv4 address                                       | 192.168.1.1                                                                                                    |
| IPv4 netmask                                       | 255.255.255.0                                                                                                    |
| IPv4 gateway                                       |                                                                                                    |
| IPv4 broadcast                                     |                                                                                                    |
| Use custom DNS servers                             | *                                                                                                    |
| Accept router advertisements                       |                                                                                                    |
| Send router solicitations                          | V                                                                                                    |
| IPv6 address                                       |                                                                                                    |
| IPv6 gateway                                       |                                                                                                    |
| , to gateria;                                      |                                                                                                    |
|                                                    |                                                                                                    |
| DHCP Server                                        |                                                                                                    |
| General Setup Advanced Settings                    |                                                                                                    |
| Ignore interface                                   | Oisable DHCP for this interface.                                                                                                    |
| Start                                              | 100<br>② Lowest leased address as offset from the network address.                                                                                                    |
| Limit                                              | 150                                                                                                    |
|                                                    | Maximum number of leased addresses.                                                                                                    |
| Leasetime                                          | 12h                                                                                                    |
|                                                    |                                                                                                    |

- 5 After configuring the fields on the screen (including the General Setup items under the DHCP Server heading in the lower portion of the screen), select the Save & Apply button. Then select the Advanced Settings tab under the DHCP Server heading.
  - The LAN Interface DHCP Server Advanced Settings Screen is displayed (Figure 5-5).

| Figure 5-5. | LAN Inte | erface DHCI | P Server | Advanced | Settings | Screen |
|-------------|----------|-------------|----------|----------|----------|--------|
|-------------|----------|-------------|----------|----------|----------|--------|

| System Network Statistics Logout                                                                                       |                                                                                                    |
|----------------------------------------------------------------------------------------------------|----------------------------------------------------------------------------------------------------|
| faces DHCP and DNS Hostnames Static Routes Fire                                                                        | wall Diagnostics QoS Configure Diagnostics MAC Device Info Overrides Multiwan                                                           |
| LAN                                                                                                    |                                                                                                    |
| facos I AN                                                                                                    |                                                                                                    |
| Idces - LAN                                                                                                    |                                                                                                    |
| page you can configure the network interfaces. You can bi<br>ces. You can also use VLAN notation INTERFACE.VLANNR (e.g | ridge several interfaces by ticking the "bridge interfaces" field and enter the names of several network interfaces separ<br>: eth0.1). |
| nmon Configuration                                                                                                    |                                                                                                    |
| eral Setup Advanced Settings Physical Settings Fi                                                                      | rewall Settings                                                                                                    |
| tus                                                                                                    | Uptime: 4d 3h 41m 43s                                                                                                    |
|                                                                                                    | MAC-Address: 00:A0:EB:01:F1:30<br>RX: 27.16 MB (162377 Pkts.)                                                                           |
|                                                                                                    | IPv4: 192.168.1.1/24                                                                                                    |
| tocol                                                                                                    | Static address                                                                                                    |
| 4 address                                                                                                    | 192.168.1.1                                                                                                    |
| 4 netmask                                                                                                    | 255.255.255.0                                                                                                    |
| 4 gateway                                                                                                    |                                                                                                    |
| 4 broadcast                                                                                                    |                                                                                                    |
| custom DNS servers                                                                                                    |                                                                                                    |
| ept router advertisements                                                                                              | 0                                                                                                    |
| d router solicitations                                                                                                 | V                                                                                                    |
| 6 address                                                                                                    |                                                                                                    |
| 6 gateway                                                                                                    |                                                                                                    |
|                                                                                                    |                                                                                                    |
| CP Server                                                                                                    |                                                                                                    |
| Advanced Settings                                                                                                    |                                                                                                    |
| namic DHCP                                                                                                    | 🗹 🔕 Dynamically allocate DHCP addresses for clients. If disabled, only clients having static leases will be served.                     |
| ce                                                                                                    | 🗐 🕝 Force DHCP on this network even if another server is detected.                                                                      |
| 4-Netmask                                                                                                    |                                                                                                    |
|                                                                                                    | Override the netmask sent to clients. Normally it is calculated from the subnet that is served.                                         |
| LY-Options                                                                                                    | O Define additional DHCP options, for example "6, 192.168.2.1, 192.168.2.2" which advertises different DNS servers to cliente           |

- 6 After configuring the fields for the Advanced Settings tab under the DHCP Server heading, select the Save & Apply button. Then select the Advanced Settings tab under the Common Configuration heading (in the top portion of the screen).
  - The LAN Interface Common Configuration Advanced Settings Screen is displayed (Figure 5-6).

Figure 5-6. LAN Interface Common Configuration Advanced Settings Screen

| tatus Syste                   | m Network Statistic                                          | s Logout                                        |                                     | <u> </u>                                 |                         |                  |                   |                      |                             |
|-------------------------------|--------------------------------------------------------------|-------------------------------------------------|-------------------------------------|------------------------------------------|-------------------------|------------------|-------------------|----------------------|-----------------------------|
| nterfaces                     | Firewall Static Routes                                       | Load Sharing/Failover                           | QoS Diagnos                         | tics Hostnames                           | DHCP and DNS            | VPN VRR          | P Serial          | _                    |                             |
| terfaces -                    | LAN                                                          |                                                 |                                     |                                          |                         |                  |                   |                      |                             |
| this page yo<br>aces. You can | ou can configure the netw<br>a also use <u>VLAN</u> notation | vork interfaces. You ca<br>INTERFACE.VLANNR (e. | an bridge several i<br>g.: eth0.1). | nterfaces by ticki                       | ng the "bridge inter    | faces" field a   | and enter the n   | ames of several n    | etwork interfaces separated |
| Common Co                     | onfiguration                                                 |                                                 |                                     |                                          |                         |                  |                   |                      |                             |
| General Setu                  | Advanced Settings                                            | Physical Settings                               | Firewall Settings                   |                                          |                         |                  |                   |                      |                             |
| Bring up on I                 | boot                                                         |                                                 | V                                   | l                                        |                         |                  |                   |                      |                             |
| Override MA                   | C address                                                    |                                                 | 00                                  | ):A0:EB:03:59:16                         |                         |                  |                   |                      |                             |
| Override MTU                  | U                                                            |                                                 | 15                                  | 500                                      |                         |                  |                   |                      |                             |
| Use gatewa                    | y metric                                                     |                                                 | 0                                   |                                          |                         |                  |                   |                      |                             |
|                               |                                                              |                                                 |                                     |                                          |                         |                  |                   |                      |                             |
| DHCP Serve                    | sr                                                           |                                                 |                                     |                                          |                         |                  |                   |                      |                             |
| General Setu                  | Advanced Settings                                            |                                                 |                                     |                                          |                         |                  |                   |                      |                             |
| Dynamic DHO                   | CP                                                           |                                                 | <u>v</u>                            | Oynamically a                            | llocate DHCP address    | es for clients.  | If disabled, only | clients having stati | c leases will be served.    |
| Force                         |                                                              |                                                 |                                     | Force DHCP or                            | n this network even if  | another serv     | er is detected.   |                      |                             |
| IPv4-Netmas                   | sk                                                           |                                                 | e                                   | Override the netr                        | mask sent to clients. N | lormally it is o | calculated from t | he subnet that is se | rved.                       |
| DHCP-Optior                   | ns                                                           |                                                 | (2<br>se                            | ) Define additional<br>rvers to clients. | DHCP options, for ex-   | ample "6, 192    | .168.2.1,192.     | 168.2.2" which adv   | ertises different DNS       |

7 After configuring the fields for Advanced Settings under the Common Configuration heading, select the Save & Apply button. Then select the Physical Settings tab.

♦ The LAN Interface Physical Settings Screen is displayed (Figure 5-7).

|                                                                                                    | Chan                                                                                                    |
|----------------------------------------------------------------------------------------------------|----------------------------------------------------------------------------------------------------|
| ncor <mark>e•n</mark> etworks                                                                                  | eku an                                                                                                    |
| Auto Reiter                                                                                                    |                                                                                                    |
| Status System Network Statistics Lo                                                                            | gent                                                                                                    |
| Interfaces DHCP and DNS Hostnames State                                                                        | c koutes Firewall Diagnostics QoS Conngure Diagnostics MAC Device Into Overnoes Multiwan                                                                                |
| WAN LAN                                                                                                    |                                                                                                    |
| Interfaces - LAN                                                                                               |                                                                                                    |
| On this page you can configure the network interfa<br>spaces. You can also use <u>VLAN</u> notation INTERFACE. | ces. You can bridge several interfaces by ticking the "bridge interfaces" field and enter the names of several network interfaces separated b<br>VLANUR (e.g.: ecto.1). |
| Common Configuration                                                                                           |                                                                                                    |
| General Setup Advanced Settings Physical                                                                       | Settings Firewall Settings                                                                                                    |
| Bridge interfaces                                                                                              | 🗹 🕼 creates a bridge over specified interface(s)                                                                                                    |
| Enable STP                                                                                                    | 🗐 🙆 Enables the Spanning Tree Protocol on this bridge                                                                                                    |
| Interface                                                                                                    | Ethernet Adapter: "eth0" (wan)  Ethernet Adapter: "eth1" (lan)  Curdent information                                                                                     |
| DUCB Former                                                                                                    |                                                                                                    |
| Ceneral Seture                                                                                                 |                                                                                                    |
| Ignore interface                                                                                               | Disable DHCP for this interface.                                                                                                    |
| Start                                                                                                    | 100  Lowest leased address as offset from the network address.                                                                                                    |
| Limit                                                                                                    | 150 a Maximum number of leased addresses.                                                                                                    |
| Leasetime                                                                                                    | 12h<br>Expiry time of leased addresses, minimum is 2 Minutes (2m).                                                                                                    |
|                                                                                                    | 🕲 Reset 🕲 Save 🚺 Save & App                                                                                                    |

Figure 5-7. LAN Interface Physical Settings Screen

8 After configuring the fields on the screen, select the **Save & Apply** button. Then select the **Firewall Settings** tab.

The LAN Interface Firewall Settings Screen is displayed (Figure 5-8).

| Page | 5-6 |
|------|-----|
|      | ~ ~ |

| Figure 5-8. | LAN | Interface | Firewall | Settinas | Screen |
|-------------|-----|-----------|----------|----------|--------|
| J · · · ·   |     |           |          |          |        |

| rfaces DHCP and DNS Hostnames Static Routes Firewall              | Diagnostics QoS Configure Diagnostics MAC Device Info Overrides Multiwan                                                |
|-------------------------------------------------------------------|----------------------------------------------------------------------------------------------------|
| LAN                                                               |                                                                                                    |
|                                                                   |                                                                                                    |
| faces - LAN                                                       |                                                                                                    |
| s page you can configure the network interfaces. You can bridge : | several interfaces by ticking the "bridge interfaces" field and enter the names of several network interfaces separated |
| non Configuration                                                 | <i>y</i> .                                                                                                    |
| neral Setun Advanced Settings Physical Settings Firewall          | Sattings                                                                                                    |
| eate / Assign firewall-zone                                       |                                                                                                    |
|                                                                   | Ian: lan:                                                                                                    |
|                                                                   | 🔘 wan: wan: 💻                                                                                                    |
|                                                                   |                                                                                                    |
|                                                                   | unspecified -or- create:                                                                                                |
|                                                                   | Choose the firewall zone you want to assign to this interface. Select unspecified to remove the interface from the      |
|                                                                   | associated zone or fill out the create field to define a new zone and attach the interface to it.                       |
|                                                                   |                                                                                                    |
| CD Server                                                         |                                                                                                    |
|                                                                   |                                                                                                    |
| neral Setup Advanced Settings                                     |                                                                                                    |
| nore interface                                                    | U 🕼 Disable DHCP for this interface.                                                                                    |
| art                                                               | 100                                                                                                    |
| •                                                                 |                                                                                                    |
| IIL                                                               | I SU                                                                                                    |
|                                                                   |                                                                                                    |
| asetime                                                           | 12h                                                                                                    |

**9** After configuring the fields on the screen, select the **Save & Apply** button.

## 5.3 Configuring the WAN Port

Confer with your network administrator to get values for this configuration.

- 1 Select the **Network** management area.
- 2 Select the Interfaces configuration area.
  - The EN-4000 Interface Overview Screen is displayed (Figure 5-9).

Figure 5-9. EN-4000 Interface Overview Screen

| status System Network     | Statistics Logout              |         |             |           |              |     |      |         |   |      |        |      |   |        |
|---------------------------|--------------------------------|---------|-------------|-----------|--------------|-----|------|---------|---|------|--------|------|---|--------|
| interfaces Firewall Stati | c Routes Load Sharing/Failover | QoS     | Diagnostics | Hostnames | DHCP and DNS | VPN | VRRP | Serial  |   |      |        |      |   |        |
| torfaces                  |                                |         |             |           |              |     |      |         |   |      |        |      |   |        |
| terraces                  |                                |         |             |           |              |     |      |         |   |      |        |      |   |        |
| Interface Overview        |                                |         |             |           |              |     |      |         |   |      |        |      |   |        |
|                           |                                |         |             |           |              |     |      |         |   |      |        |      |   |        |
| Network                   | Status                         | tus     |             |           |              |     |      |         |   | A    | ctions |      |   |        |
| LAN                       | Uptime: 0h 2m 22s              | 2.50.16 |             |           |              |     |      |         |   |      |        |      |   |        |
| ad ( 🖻 )                  | RX: 114.20 KB (1087 Pkts.)     | 5:59:10 |             |           |              |     | 2    | Connect | 8 | Stop |        | Edit | × | Delete |
| br-lan                    | TX: 717.86 KB (1278 Pkts.)     |         |             |           |              |     |      |         |   |      |        |      |   |        |
|                           | IPv4: 192.168.1.1/24           |         |             |           |              |     |      |         |   |      |        |      |   |        |
| WAN                       | Uptime: 0h 2m 18s              | 2.50.15 |             |           |              |     |      |         |   |      |        |      |   |        |
| <u>,</u>                  | RX: 174.36 KB (993 Pkts.)      | 5.59.15 |             |           |              |     | 2    | Connect | 8 | Stop |        | Edit | * | Delete |
| eth0                      | TX: 60.33 KB (380 Pkts.)       |         |             |           |              |     |      |         |   |      |        |      |   |        |
|                           | IPv4: 192.168.101.51/24        |         |             |           |              |     |      |         |   |      |        |      |   |        |

**3** Select the **Edit** button in the **WAN** interface row.

♦ The WAN Interface General Setup Screen is displayed (Figure 5-10).

Figure 5-10. WAN Interface General Setup Screen

|                                                                                                    | Changes:                                                                                                    |
|----------------------------------------------------------------------------------------------------|----------------------------------------------------------------------------------------------------|
| Status System Network Statistics Logout<br>Interfaces DHCP and DNS Hostnames Static Routes Firewall Diag<br>WAN LAN<br>Interfaces - WAN                                                                                                    | inostics QoS Configure Diagnostics MAC Device Info Overrides Multiwan                                                                                                    |
| On this page you can configure the network interfaces. You can bridge sever<br>spaces. You can also use VLAN notation INTERFACE, VLANIR (e.g., etcho.1).<br>Common Configuration<br>General Setup Advanced Settings Physical Settings Firewall Setti<br>Status | al interfaces by ticking the "bridge interfaces" field and enter the names of several network interfaces separated by  Ings Uptime: 4d 1h 48m 8s Uptime: 4d 1h 48m 8s Impact: Address: 00:A0:EB:01:F1:2E RX: 27:27.77 MB (1235225 Pkts.) IFV4: 192.168.101.109/24 |
| Protocol<br>Hostname to send when requesting DHCP                                                                                                    | DHCP client                                                                                                    |
| Accept router advertisements                                                                                                    |                                                                                                    |
|                                                                                                    | 🙆 Reset 🧭 Save 🕻 Save & Apply                                                                                                    |

- **4** After configuring the fields on the screen, select the **Save & Apply** button. Then select the **Advanced Settings** tab.
  - The WAN Interface Advanced Settings Screen is displayed (Figure 5-11).

| Figure 5-11. WAN Interface Advanced Settings Screen | n |  |
|-----------------------------------------------------|---|--|
|-----------------------------------------------------|---|--|

| Status System Network Statistics Logout           |                                                                                                    |
|---------------------------------------------------|----------------------------------------------------------------------------------------------------|
| Interfaces DHCP and DNS Hostnames Static Routes   | irewall Diagnostics QoS Configure Diagnostics MAC Device Info Overrides Multiwan                                                          |
| NAN LAN                                           |                                                                                                    |
| terfaces - WAN                                    |                                                                                                    |
| Common Configuration                              | i bridge several interfaces by ucong the bridge interfaces held and enter the names of several network interfaces separate<br>:: etb0.1). |
| General Setup Advanced Settings Physical Settings | Firewall Settings                                                                                                    |
| Bring up on boot                                  |                                                                                                    |
| Use broadcast flag                                | 🗏 🔕 Required for certain ISPs, e.g. Charter with DOCSIS 3                                                                                 |
| Use default gateway                               | 🗹 🥥 If unchecked, no default route is configured                                                                                          |
| Use DNS servers advertised by peer                | 🗷 🇐 If unchecked, the advertised DNS server addresses are ignored                                                                         |
| Use gateway metric                                | 0                                                                                                    |
| Client ID to send when requesting DHCP            |                                                                                                    |
| Vendor Class to send when requesting DHCP         |                                                                                                    |
| Override MAC address                              | 00:A0:EB:01:F1:2E                                                                                                    |
| Override MTU                                      | 1500                                                                                                    |
|                                                   |                                                                                                    |

- 5 After configuring the fields on the screen, select the Save & Apply button. Then select the Physical Settings tab.
  - The WAN Interface Physical Settings Screen is displayed (Figure 5-12).

Figure 5-12. WAN Interface Physical Settings Screen

| eı |                                  | n <mark>etwork</mark>                 | S Auto                      | ) Refresh: on                            |                                         |                           |                                                                                   |                               |                      | Changes: 0                   |
|----|----------------------------------|---------------------------------------|-----------------------------|------------------------------------------|-----------------------------------------|---------------------------|-----------------------------------------------------------------------------------|-------------------------------|----------------------|------------------------------|
|    | Status Sys                       | tem Network                           | Statistics                  | Logout                                   |                                         |                           |                                                                                   |                               |                      |                              |
|    | Interfaces                       | DHCP and DNS                          | Hostnames                   | Static Routes                            | Firewall Diagnostics                    | QoS                       | Configure Diagnostics                                                             | MAC Device Info Overrides     | Multiwan             |                              |
|    | WAN LAN                          |                                       |                             |                                          |                                         | _                         |                                                                                   |                               |                      |                              |
|    | nterfaces                        | - WAN                                 |                             |                                          |                                         |                           |                                                                                   |                               |                      |                              |
|    | On this page y<br>spaces. You ca | vou can configure<br>an also use VLAN | the network<br>notation INI | k interfaces. You c<br>TERFACE.VLANNR (e | an bridge several inte<br>.g.: eth0.1). | rfaces b                  | y ticking the "bridge inte                                                        | rfaces" field and enter the r | names of several net | work interfaces separated by |
|    | Common (                         | comiguration                          |                             | Dhusiaal Cathia aa                       |                                         |                           |                                                                                   |                               |                      |                              |
|    | Bridge inte                      | rfaces                                |                             | Physical Settings                        | 🔲 Firewali Secungs 🗌                    | creates                   | a bridge over specified inte                                                      | erface(s)                     |                      |                              |
|    | Interface                        |                                       |                             |                                          |                                         | Etherr<br>Etherr<br>Custo | net Adapter: "eth0" ( <u>wa</u> net Adapter: "eth1" ( <u>lan)</u><br>m Interface: | <u>n</u> )<br>)               |                      |                              |
|    |                                  |                                       |                             |                                          |                                         |                           |                                                                                   |                               | 🙆 Reset              | t Save Save Apply            |

- 6 After configuring the fields on the screen, select the **Save & Apply** button. Then select the **Firewall Settings** tab.
  - ♦ The WAN Interface Firewall Settings Screen is displayed (Figure 5-13).

Figure 5-13. WAN Interface Firewall Settings Screen

|                                                                                                    | Status System Network Statist                                                           | tics Logout             |                       |                                                        |                                  |                                               |
|----------------------------------------------------------------------------------------------------|-----------------------------------------------------------------------------------------|-------------------------|-----------------------|--------------------------------------------------------|----------------------------------|-----------------------------------------------|
|                                                                                                    | Interfaces DHCP and DNS Hostn                                                           | ames Static Routes      | Firewall Diagnostic   | s QoS Configure Diagnostics                            | MAC Device Info Overrides        | Multiwan                                      |
| rfaces - WAN  is page you can configure the network interfaces. You can bridge several interfaces by ticking the "bridge interfaces" field and enter the names of several network interfaces separated s. You can also use VLAN notation INTERFACE.VLANIR (e.g.: etb0.1).  mmon Configuration meral Setup Advanced Settings Firewall Settings eate / Assign firewall-zone  Interfaces - WAN  unspecified -or- create:  Conserve the forwall zone wor want to axion to this interface. Select unspecified to genous the interface from the                                                                                                    | WAN LAN                                                                                 |                         |                       |                                                        |                                  |                                               |
| is page you can configure the network interfaces. You can bridge several interfaces by ticking the "bridge interfaces" field and enter the names of several network interfaces separated s. You can also use VLAN notation INTERACE.VLANNE (e.g.: etb0.1).  mmon Configuration meral Setup Advanced Settings Physical Settings eate / Assign firewall-zone  Interfaces interfaces int  | oterfaces - WAN                                                                         |                         |                       |                                                        |                                  |                                               |
| a bage for an office of a set of the formation interfaces for an interface by using the unique interfaces and and encer the names of set of a factor interfaces separated mercal Setup Advanced Settings Physical Settings Firewall Settings eate / Assign firewall-zone                                                                                                    | n this nade you can confidure the net                                                   | twork interfaces. You c | an bridge several int | erfaces by ticking the "bridge inte                    | orfaces" field and onter the n   | amore of several network interfaces senarated |
| mmon Configuration  meral Settings Physical Settings Firewall Settings eate / Assign firewall-zone                                                                                                    | aces. You can also use VLAN notatio                                                     | on INTERFACE.VLANNR (e. | .g.: eth0.1).         | enaces by ticking the bridge into                      | enaces nelo and encer che n      | lanes of several network interfaces separated |
| mmon Configuration meral Setup Advanced Settings Physical Settings eate / Assign firewall-zone                                                                                                    |                                                                                         |                         |                       |                                                        |                                  |                                               |
| neral Setup Advanced Settings Physical Settings Firewall Settings eate / Assign firewall-zone  vare: vare: v |                                                                                         |                         |                       |                                                        |                                  |                                               |
| eate / Assign firewall-zone          eate / Assign firewall-zone       Ian: Ian: Ian: Ian: Ian: Ian: Ian: Ian:                                                                                                    | Common Configuration                                                                    |                         |                       |                                                        |                                  |                                               |
| <ul> <li>wan: wan: interface</li> <li>unspecified -or- create:</li> <li>Choose the firstwall spon you want to assign to this interface. Select unspecified to compute the interface from the</li> </ul>                                                                                                    | Common Configuration                                                                    | Physical Settings       | Firewall Settings     |                                                        |                                  |                                               |
| <ul> <li>wan: wan: wan: mail</li> <li>unspecified -or- create:</li> <li>Choose the firswall some you want to assign to this interface. Select unspecified to campus the interface from the</li> </ul>                                                                                                    | Common Configuration General Setup Advanced Setting Create / Assign firewall-zone       | as Physical Settings    | Firewall Settings     | ian: Ian: 🖉                                            |                                  |                                               |
| unspecified -or- create:     Choose the firswall zone you want to assign to this interface. Select unspecified to remove the interface from the                                                                                                    | Common Configuration<br>General Setup Advanced Setting<br>Create / Assign firewall-zone | ps Physical Settings    | Firewall Settings     | lan: lan: 🗾                                            |                                  |                                               |
| Chonse the firswall zone you want to assign to this interface. Select unscherified to remove the interface from the                                                                                                    | Common Configuration<br>General Setup Advanced Setting<br>Create / Assign firewall-zone | a Physical Settings     | Firewall Settings     | lan: lan: J                                            |                                  |                                               |
| Choose the firewall zone you want to assign to this interface. Select unconcritied to remove the interface from the                                                                                                    | Common Configuration                                                                    | Physical Settings       | Firewall Settings     | lan: lan: )                                            |                                  |                                               |
|                                                                                                    | Common Configuration<br>General Setup Advanced Setting<br>Create / Assign firewall-zone | 75 Physical Settings    | Firewall Settings     | Ian: Ian: 2<br>wan: wan: 2<br>unspecified -or- create: |                                  |                                               |
| associated zone or fill out the create field to define a new zone and attach the interface to it.                                                                                                    | Common Configuration<br>General Setup Advanced Setting<br>Create / Assign firewall-zone | gs Physical Settings    | Firewall Settings     | Ian: Ian: J<br>wan: wan: J<br>unspecified -or- create: | assian to this interface. Select | unspecified to remove the interface from the  |
|                                                                                                    | Common Configuration<br>General Setup Advanced Setting<br>Create / Assign firewall-zone | ps Physical Settings    | Firewall Settings     | lan: Jan: Jan: Jan: Jan: Jan: Jan: Jan: J              |                                  |                                               |
| dadded zone of the dreate field to define a new zone and dataen the interface to it.                                                                                                    | Common Configuration<br>General Setup Advanced Setting<br>Create / Assign firewall-zone | gs Physical Settings    | Firewall Settings     | Ian: Ian: J<br>wan: wan: J<br>unspecified -or- create: | assign to this interface. Select | unspecified to remove the interface from the  |

7 After configuring the fields on the screen, select the **Save & Apply** button.